# Guía de Inicio Rápido

# Para actualizar la aplicación móvil de HHAeXchange+

La aplicación móvil de HHAeXchange+ se debe actualizar varias veces al año. A los PCA se les envía un aviso cuando hay que actualizar la aplicación.

Este es el proceso general, pero puede ser ligeramente diferente dependiendo de su dispositivo personal.

Siga los pasos que se indican a continuación para actualizar la aplicación móvil de HHAeXchange+ para los dispositivos Android y Apple.

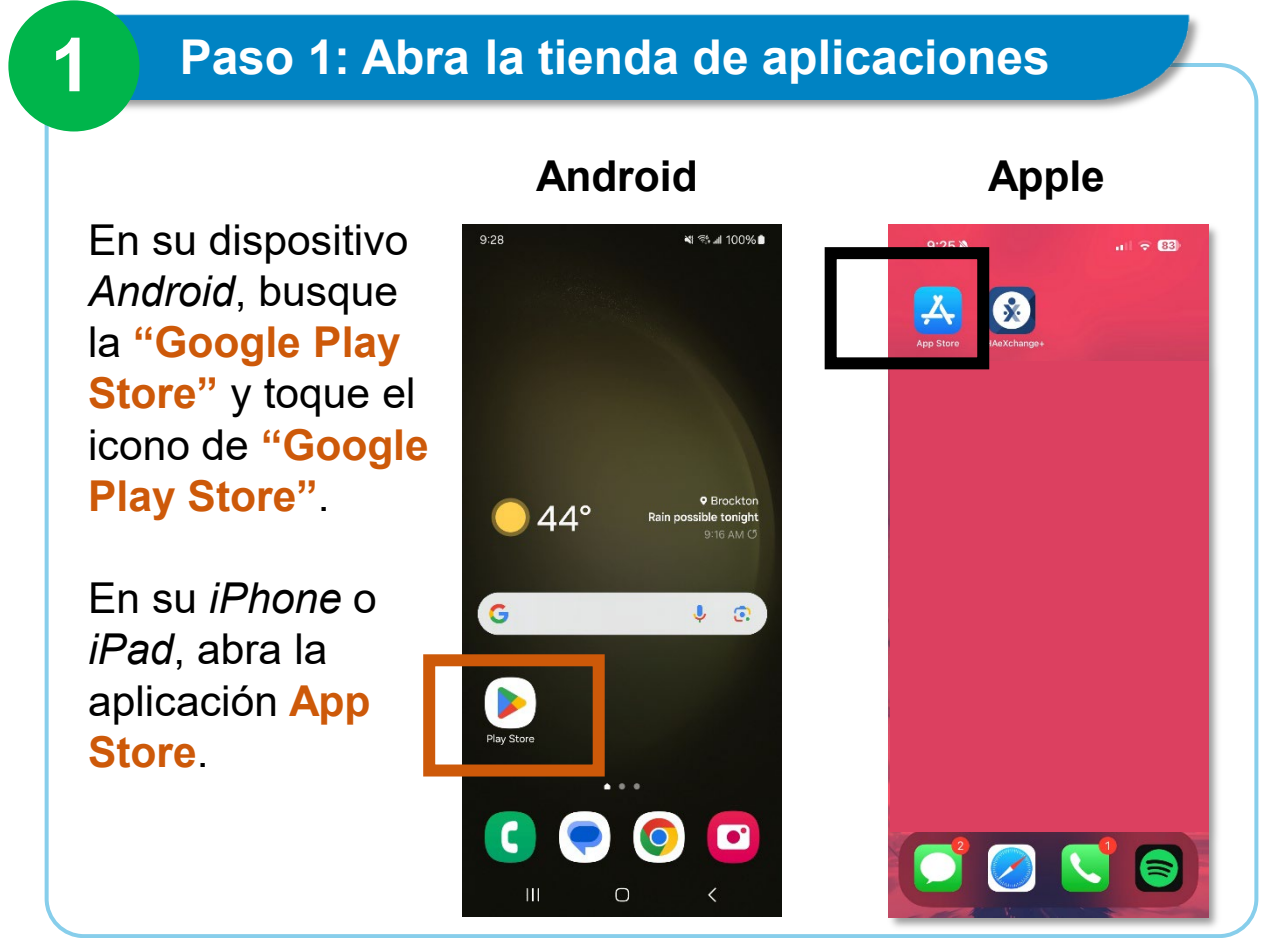

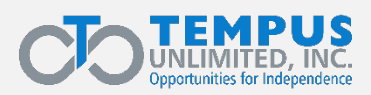

EVV\_2025 Q1 | 1

## Paso 2: Toque el icono del perfil

Android

Toque el icono del perfil o el botón de "My Account" (Mi cuenta) en la esquina superior derecha de la pantalla del teléfono.

Sugerencia: El icono del perfil muestra su inicial o iniciales o una imagen de su elección.

#### 9:28 🖪 il 99% 🕯 -9:30 🔌 К 1 Search For you Top charts Kids Cat aories Suggested > Special event AT $\sim \Lambda$ Candy Crush Saga March Madness is on! Everything you need to know Browse > Sponsored · Suggested for you : TikTok Social • Networking 61 KFC US - Ordering App Food & Drink • Restaurants 33\* Uber Eats: Food Delivery B .... Q 0 ۳ Offers Games Apps Search Books 111

#### Apple

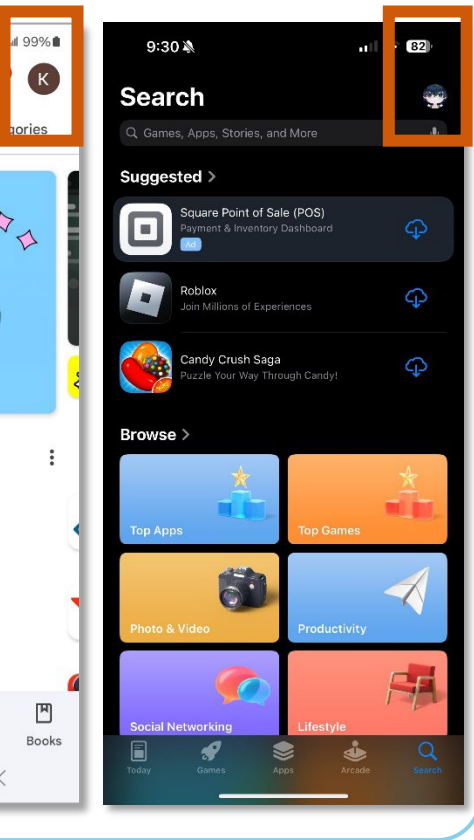

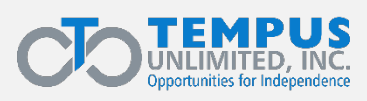

2

# Paso 3: Toque Manage apps and device

# En su dispositivo *Android*, busque **"Manage apps and device"** (Gestionar apps y dispositivo) y

tóquelo.

3

En su *iPhone* o *iPad*, desplácese hasta ver Upcoming Automatic Updates (Próximas actualizaciones automáticas).

Toque **"Update"** (Actualizar) junto a una aplicación para actualizar únicamente esa aplicación, o toque **"Update All"** (Actualizar todo).

Sugerencia: Si la aplicación de EVV no aparece, eso significa que está instalada la última versión.

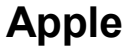

#### Android

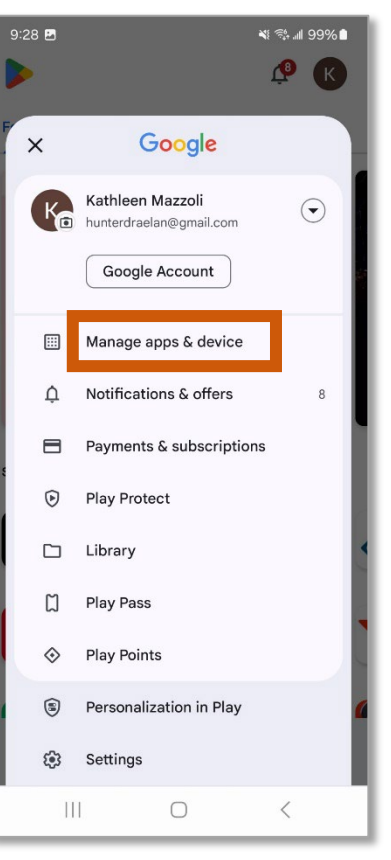

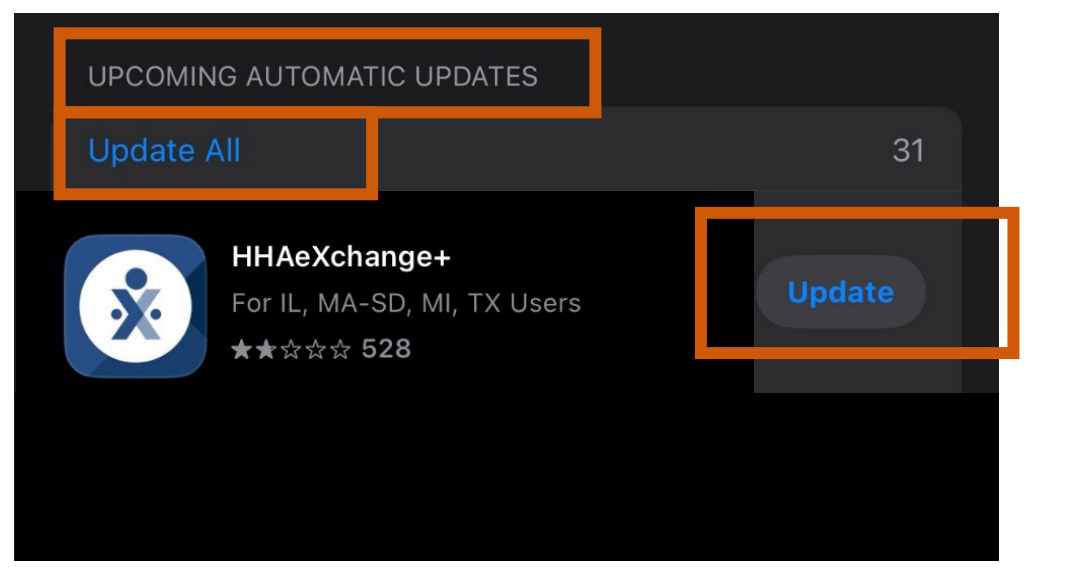

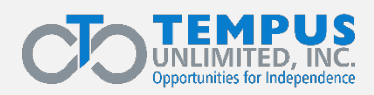

# Paso 4: Marque la casilla de verificación

Debajo de la pestaña Manage (Gestionar), busque la aplicación HHAeXchange+ Toque la casilla de verificación en el lado derecho de su dispositivo *Android*.

# Android

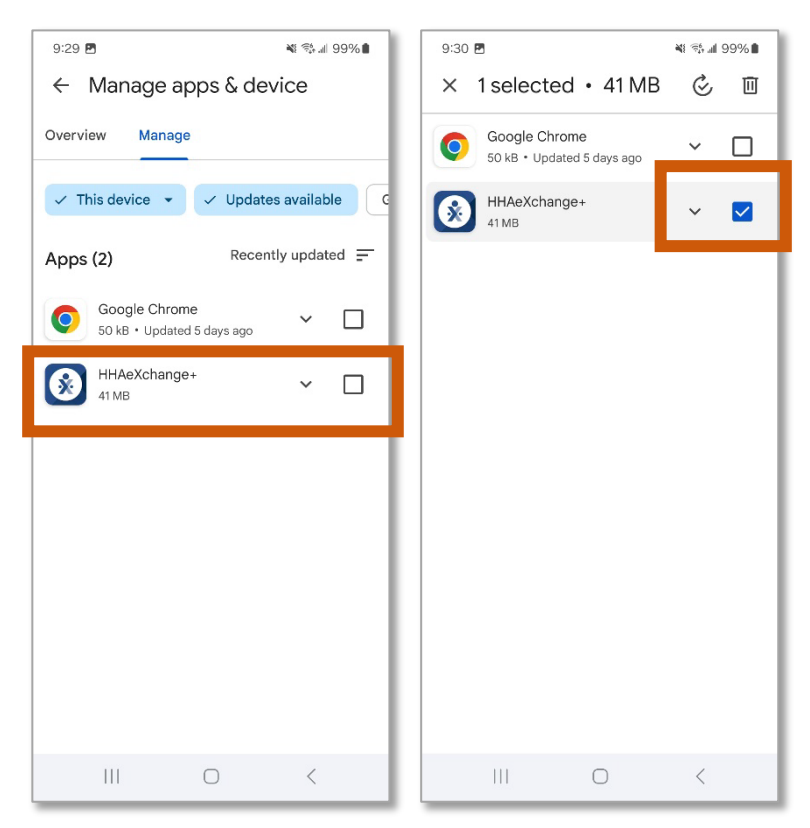

### Apple

No es necesario realizar ningún otro paso en su *iPhone* o *iPad* después del paso 3.

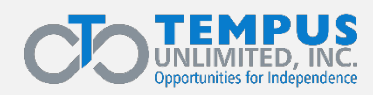

4

# Paso 5: Toque Update (Actualizar)

# En su dispositivo *Android*, toque el botón **"Update**" (Actualizar).

5

**Sugerencia:** Si la aplicación de EVV no aparece, eso significa que está instalada la última versión.

#### Android

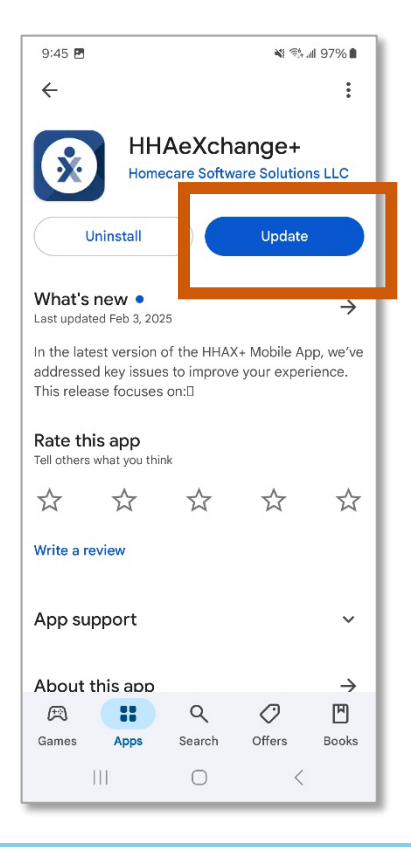

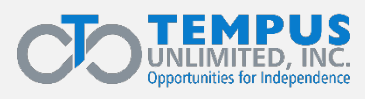